# Zoom利用マニュアル (参加者用)

2021年 4月 1 日更新

公益財団法人 日本生産性本部 経営アカデミー

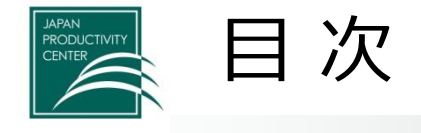

| 1. 参加にあたって必要なもの・・・・・・・・・・・・・・・・・・・・                            | p.3                                                  |
|----------------------------------------------------------------|------------------------------------------------------|
| 2. Zoom(アプリ)のダウンロード・・・・・・・・・・・・・・・・                            | p.4                                                  |
| 3. 名前の確認・変更・・・・・・・・・・・・・・・・・・・・・・・                             | p.7                                                  |
| <ul> <li>4. 研修当日・・・・・・・・・・・・・・・・・・・・・・・・・・・・・・・・・・・・</li></ul> | p.11<br>p.13<br>p.14<br>p.15<br>p.17<br>p.19<br>p.23 |
| 5. 音声・映像の不具合が起こったとき・・・・・・・・・・・・・・・                             | p.24                                                 |
| 6. Zoom(アプリ)がダウンロードできない場合 ・・・・・・・・・                            | p.26                                                 |
| 7. よくある質問・・・・・・・・・・・・・・・・・・・・・・・・・・・                           | p.29                                                 |
| 8. お問合せ先・・・・・・・・・・・・・・・・・・・・・・・・・・・・                           | p.32                                                 |

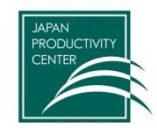

### 以下をご準備ください。

(1) Zoomアプリが使用できるPC

- ・CPU:デュアルコア2Ghz以上(i3/i5/i7またはAMD相当)
- ・メモリ:4GB以上
- ・内蔵カメラ

(タブレット、スマートフォンも可)\*Zoomに不具合があった場合の代替手段

- ・iOS:バージョン7以上
- ・iPad OS : バージョン13以上
- ・Android:バージョン4.0x以上

(2) wifiなどのインターネット回線(よくある質問をご参照ください)

(3) イヤホン付きマイク(なくても可)

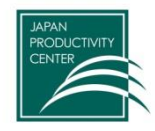

2. Zoom (アプリ) をダウンロード

## Zoom(アプリ)のインストール Zoomホームページ(下記URL)より、ダウンロードしてください(無料)。 ダウンロードURL <u>https://Zoom.us/download#client\_4meeting</u>

\*インストールをしなくとも受講は可能です(利用できる機能が制限されます)。

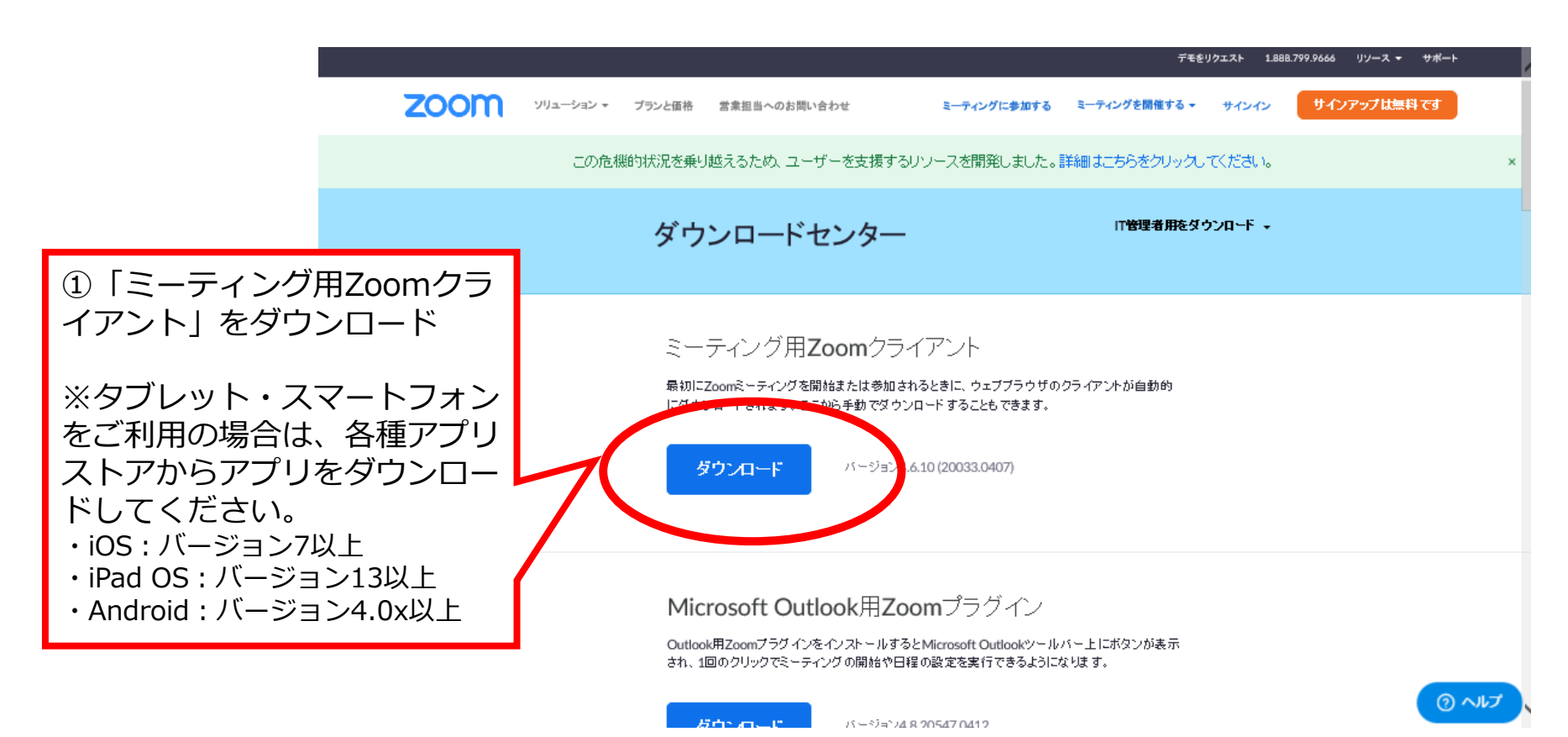

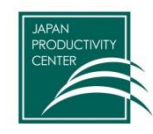

2. Zoom (アプリ) をダウンロード

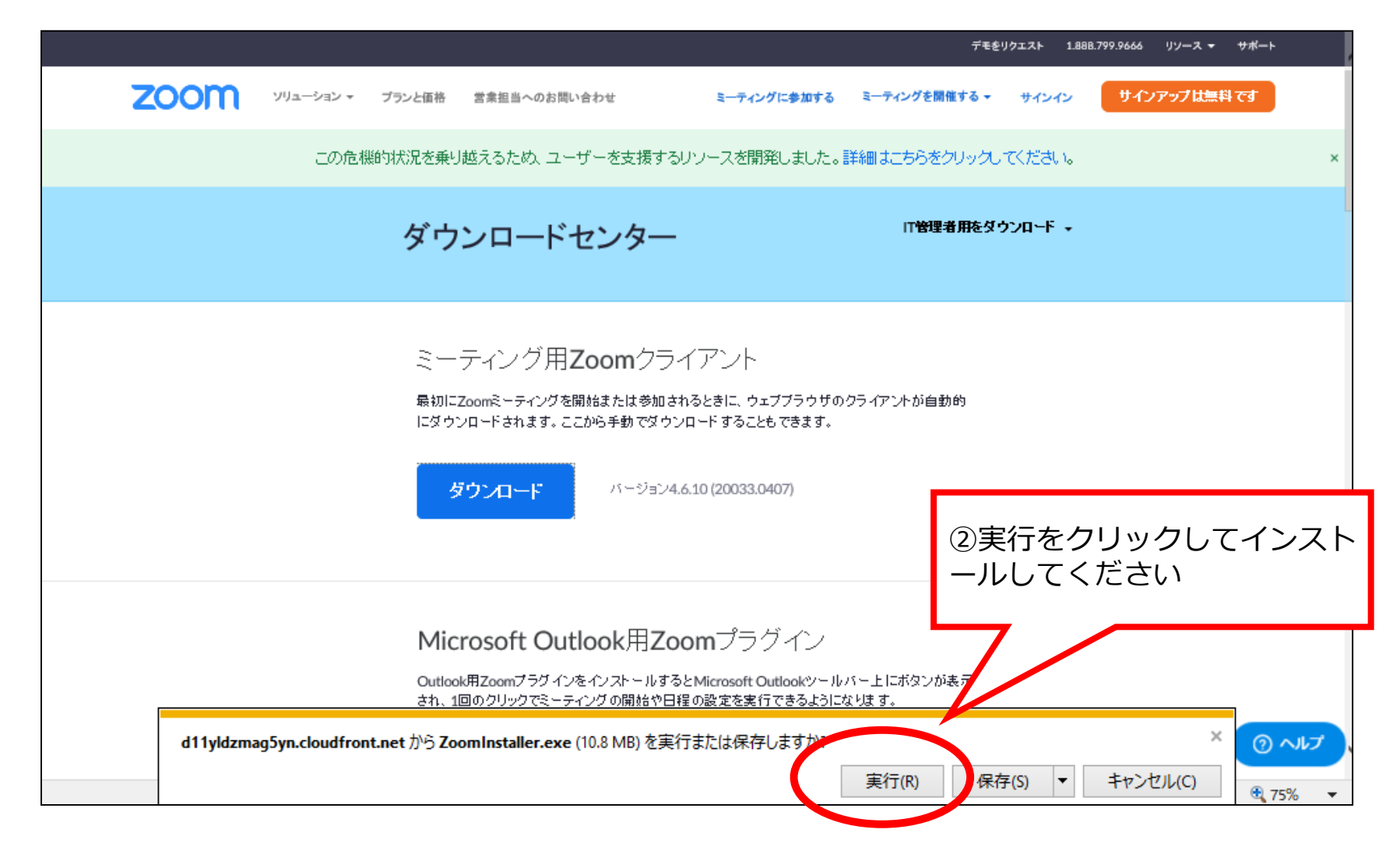

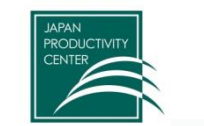

2. Zoom (アプリ) をダウンロード

### インストールが完了すると、下記のページが自動的に立ち上がります。

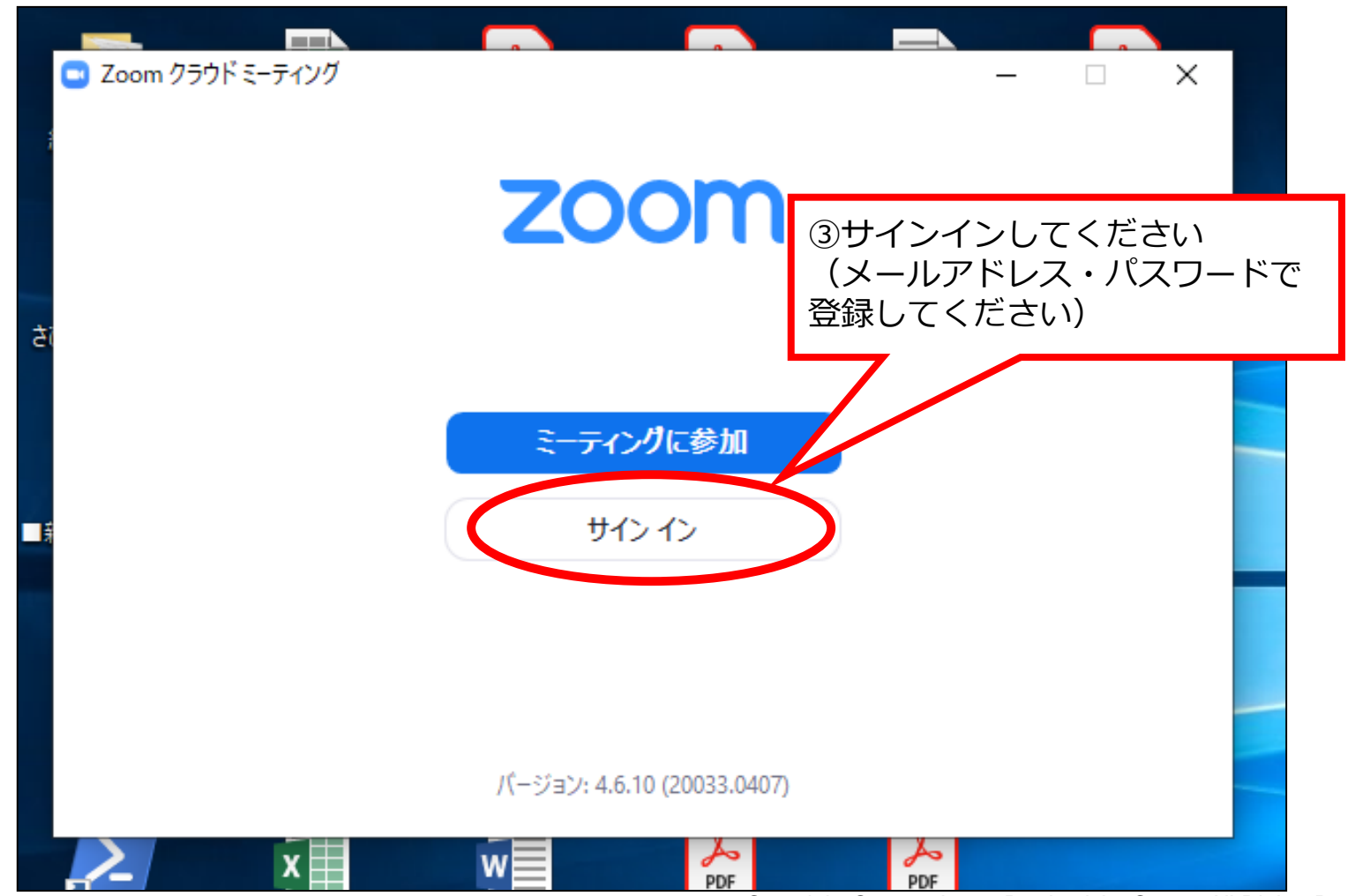

Copyright © 2020 Japan Productivity Center All Rights Reserved

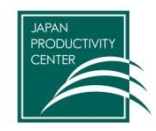

# 3. 名前の確認・変更

Zoom利用時に名前が表示されます。

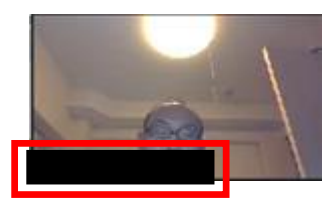

グループ討議などの際、お名前が周知できているとスムーズですので、 次ページ以降の要領で、ご参加者様本人の名前になっているかをご確認くだ さい。

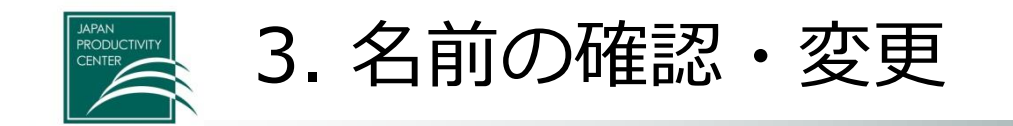

Zoomアプリサインインすると、このページになります。 ご参加者本人の名前になっているか、ご確認ください。

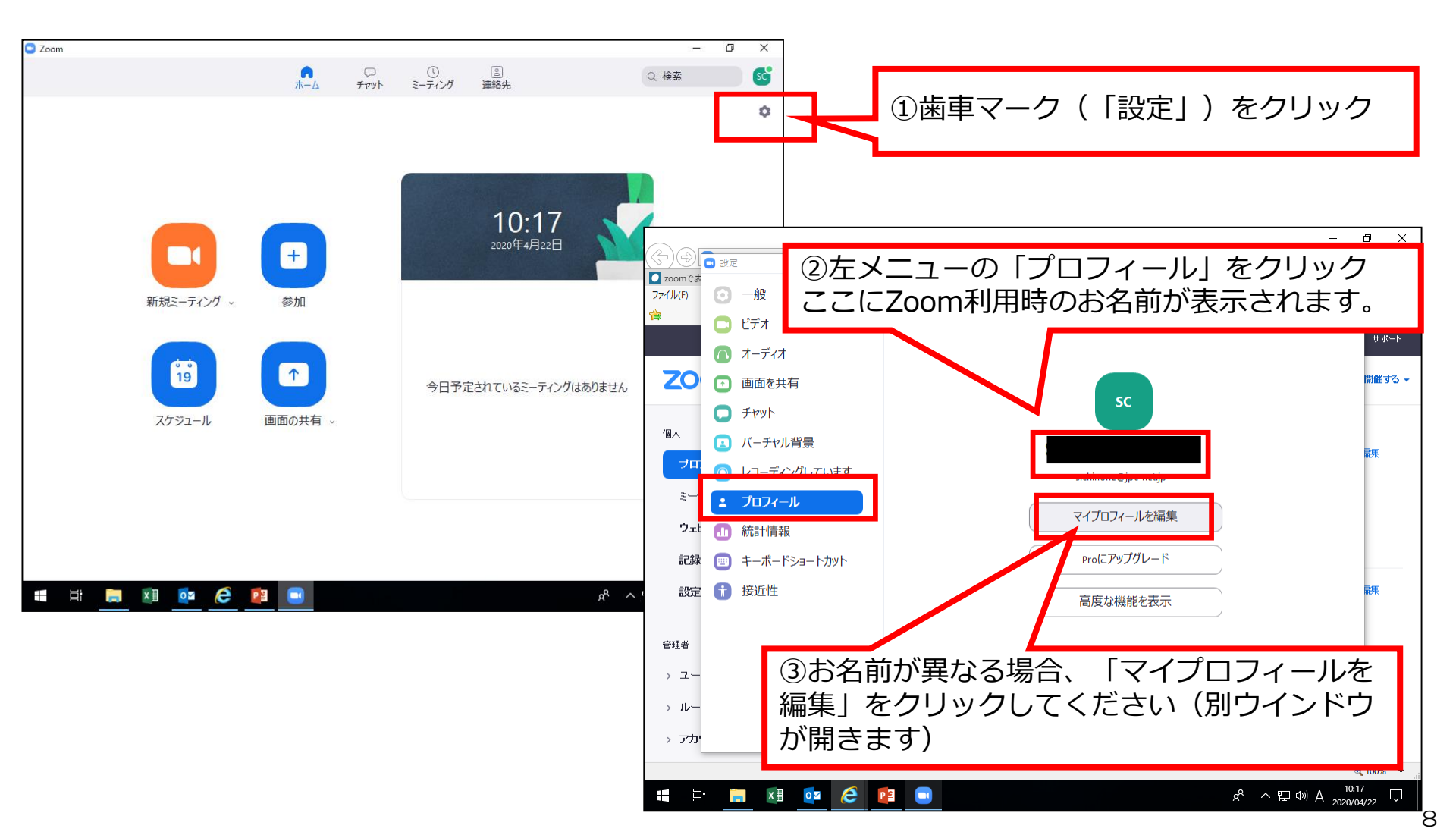

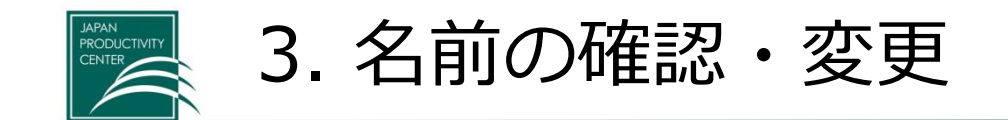

9

### 前ページ③「マイプロフィールの編集」をクリックすると、下記のページが開きます

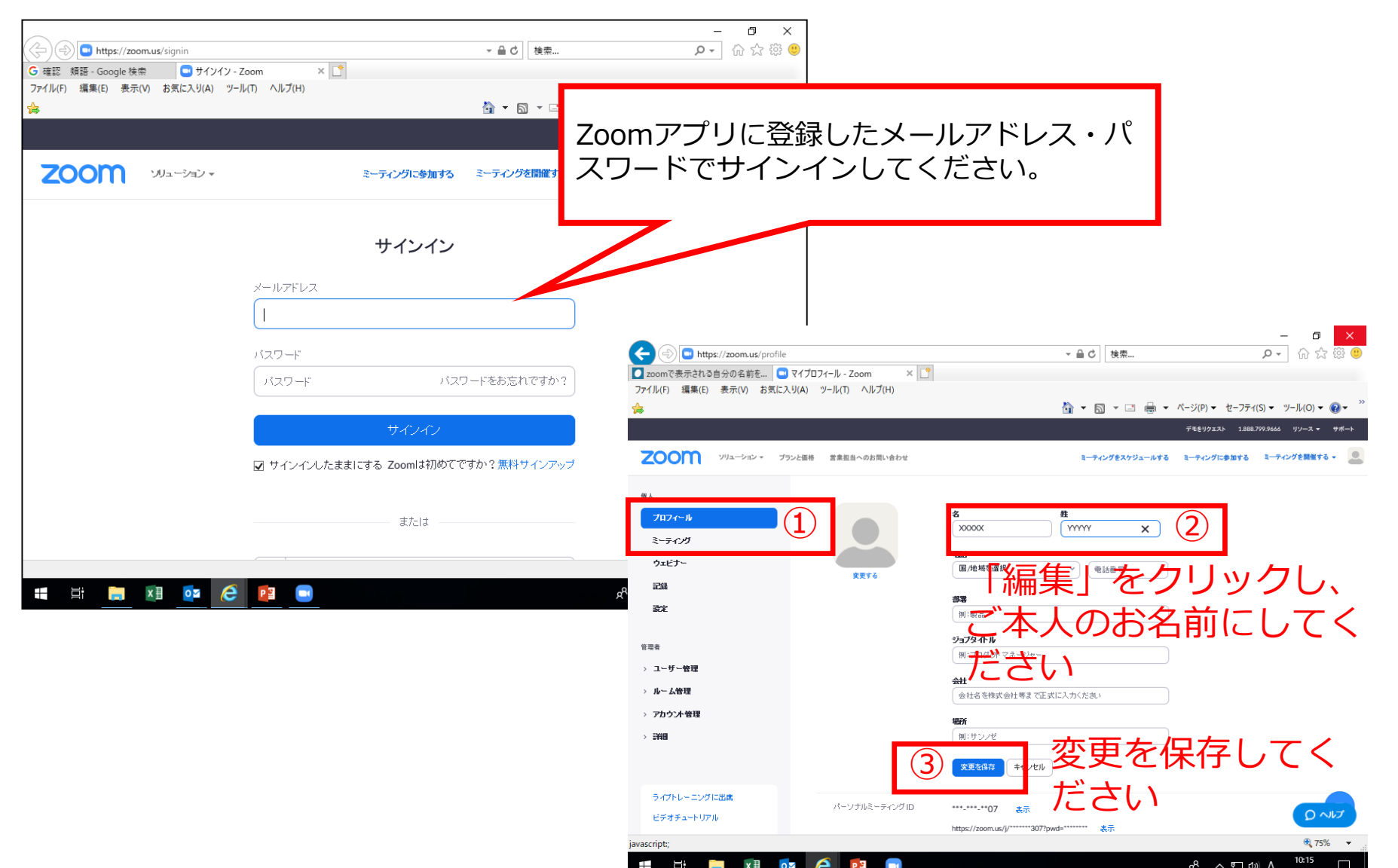

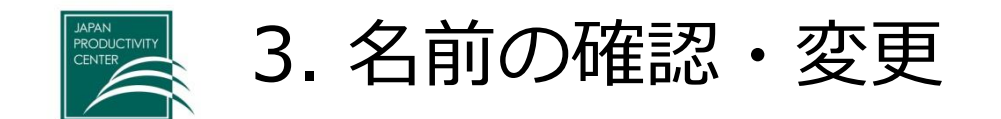

### 研修中も、名前を変更することができます。

①「参加者」をクリック

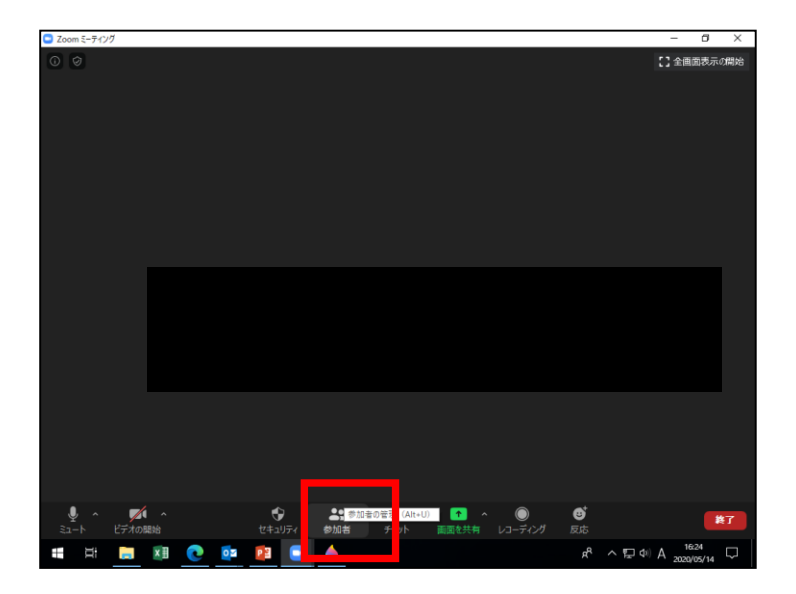

#### ②参加者ウインドウに出ている該当参加者 にカーソルを合わせ、「詳細」を押す

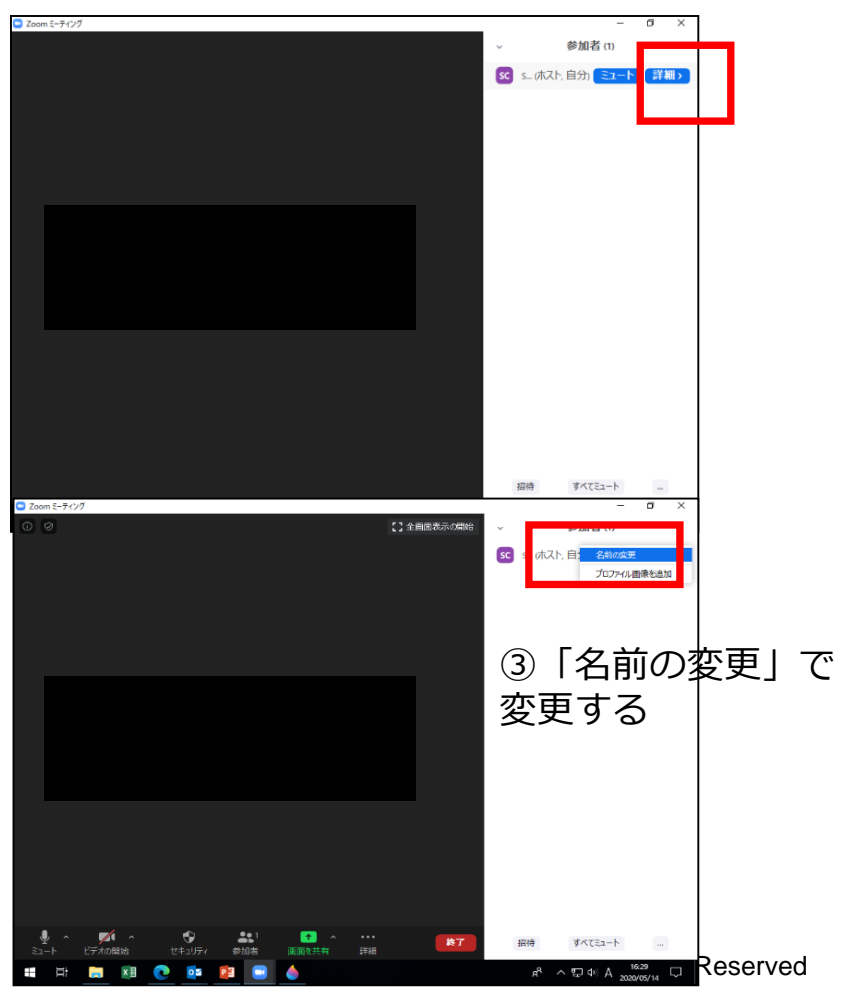

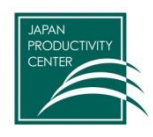

# 4. 研修当日

- 前日までに、Zoomミーティング参加の案内
   メールをお送りします。
- 研修開始の15分前から入室できます。
- 5分前までには入室してください。
- 5分前からオリエンテーションを行います。

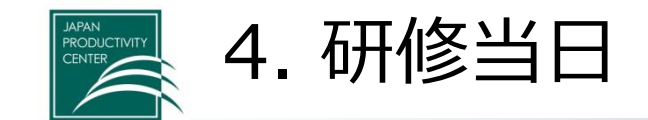

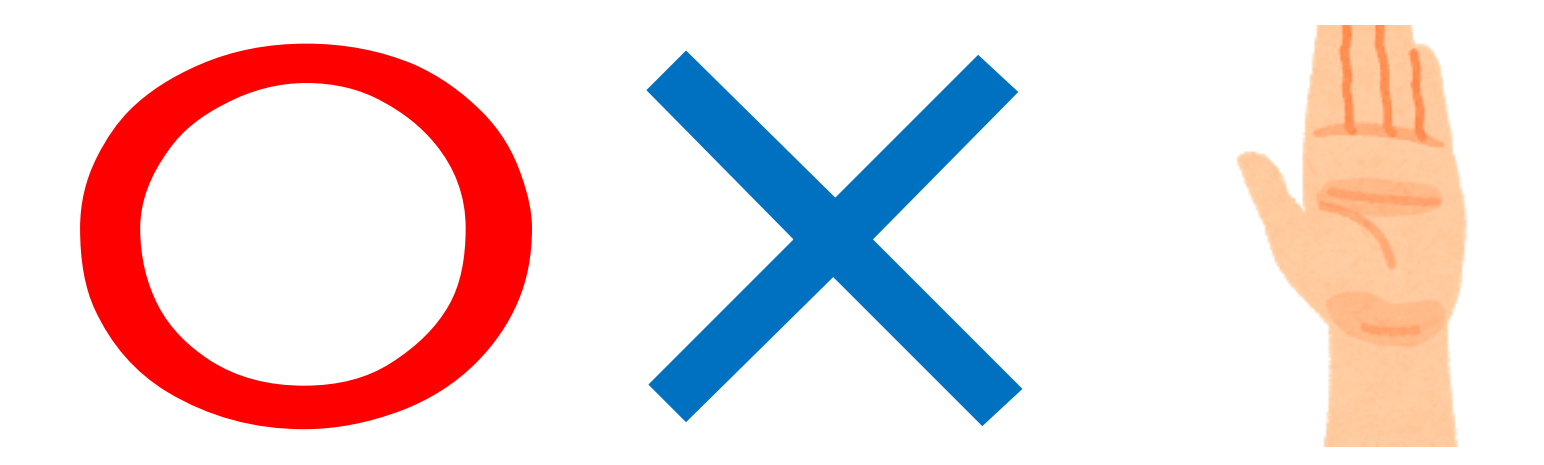

 ・ 講師や事務局から問いかけがあったら、お応えください。

 ・ <u>大きくうなづく</u>などジェスチャーをすると、講師やグループ討議時の発言者が話しやすくなります。

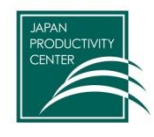

4-1. PC本体の音声設定

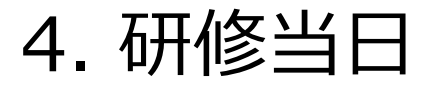

Japan Productivity Center

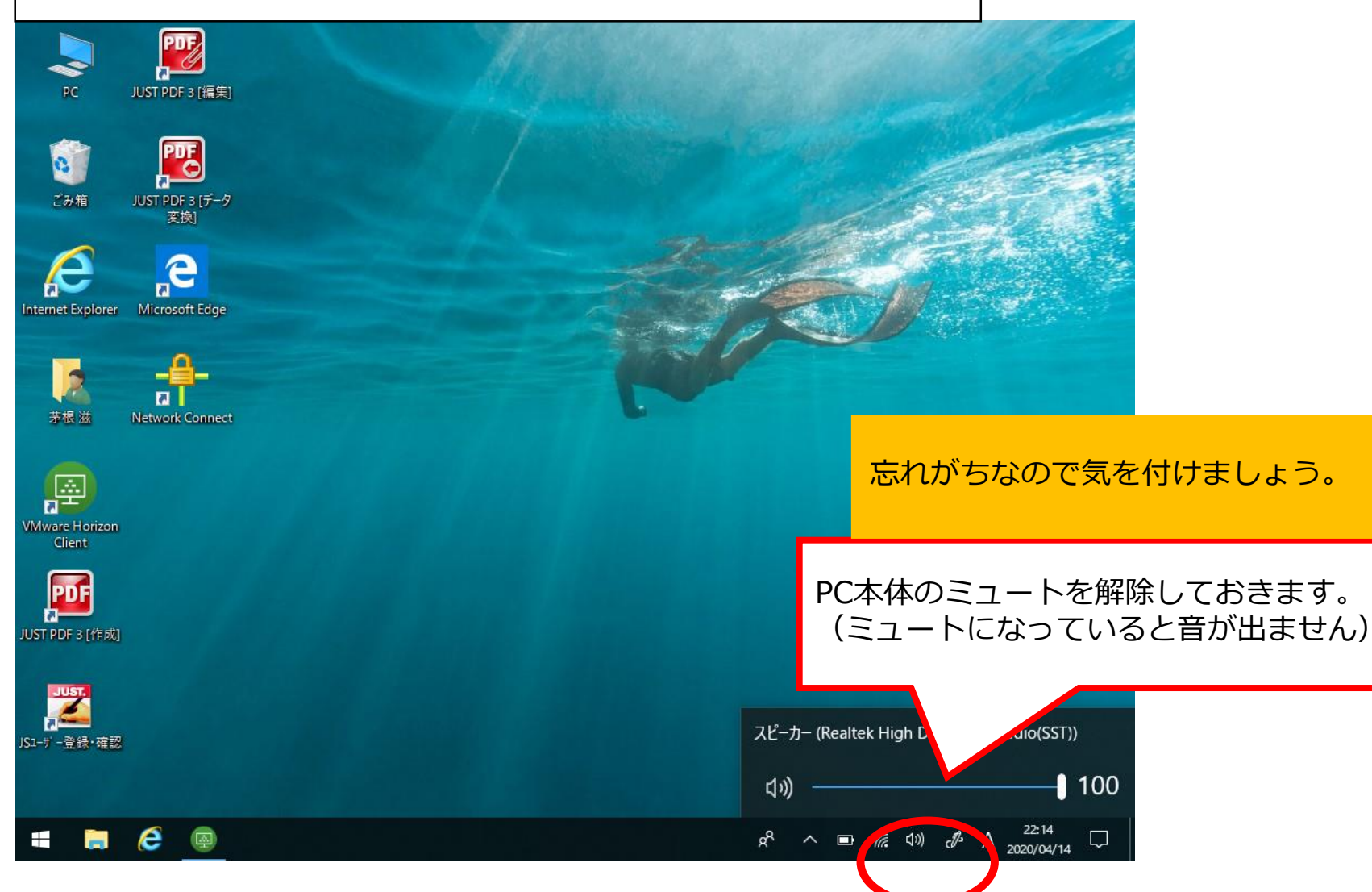

Copyright © 2020 Japan Productivity Center All Rights Reserved

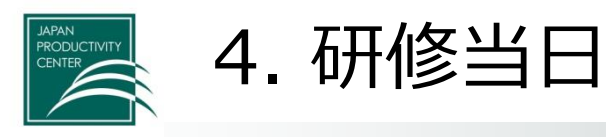

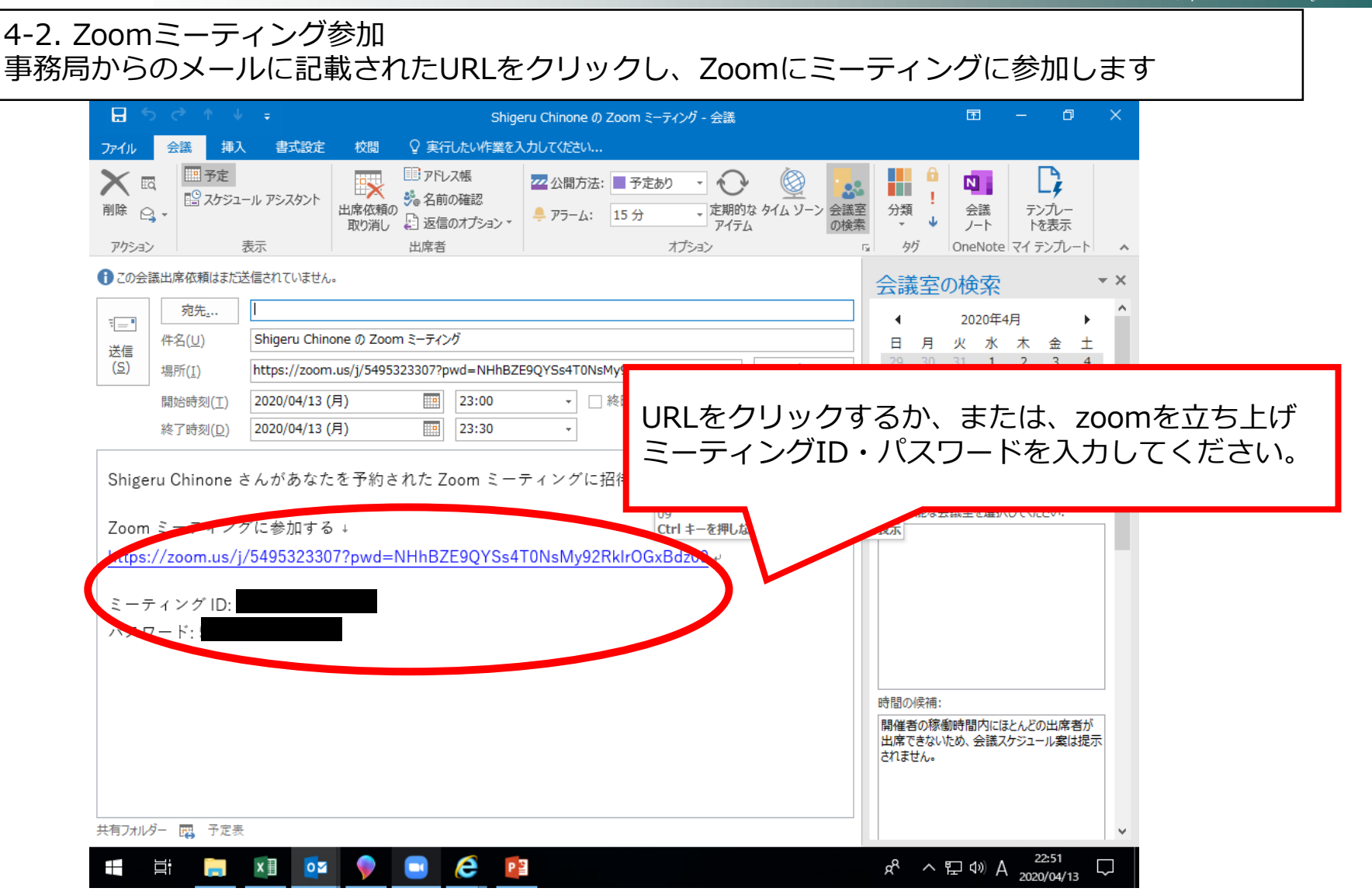

Copyright © 2020 Japan Productivity Center All Rights Reserved

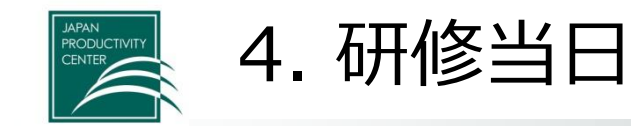

#### 4-3. Zoomの音声・映像設定① マイクのON・OFF、ビデオのON・OFF

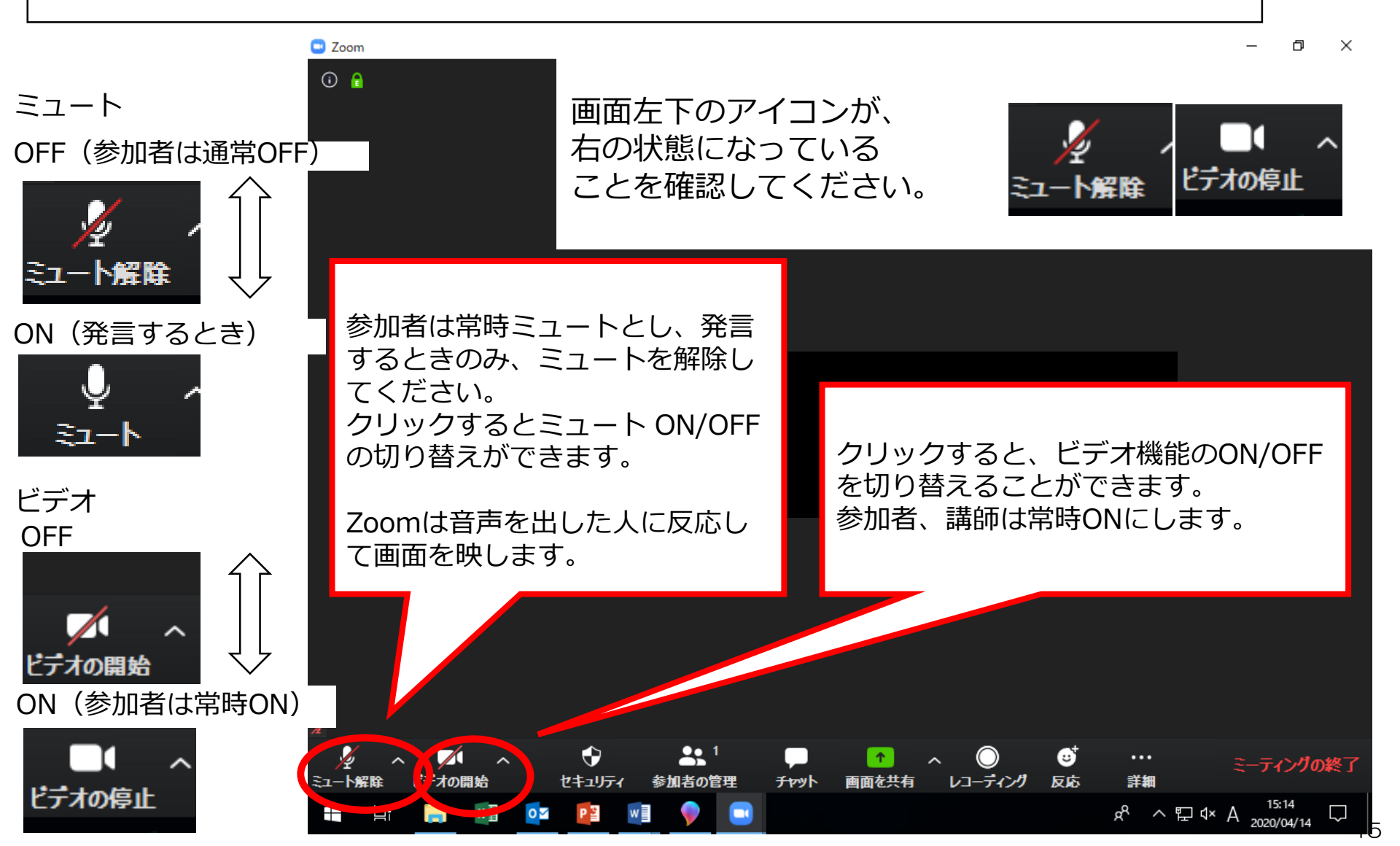

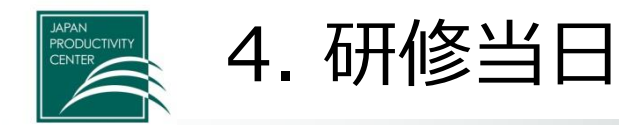

#### 4-3. Zoomの音声・映像設定② 画面の設定(見やすいように調整してください)

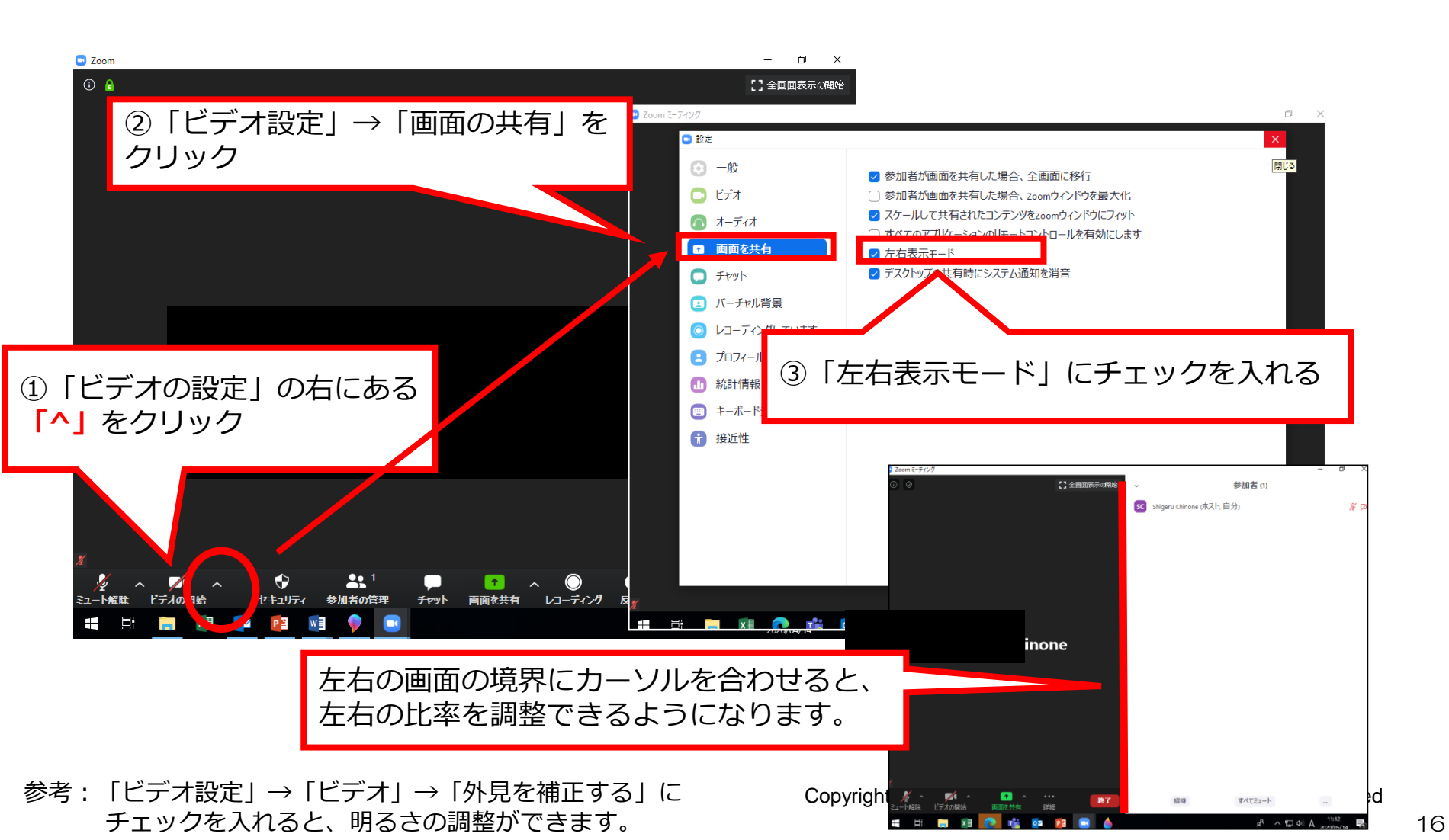

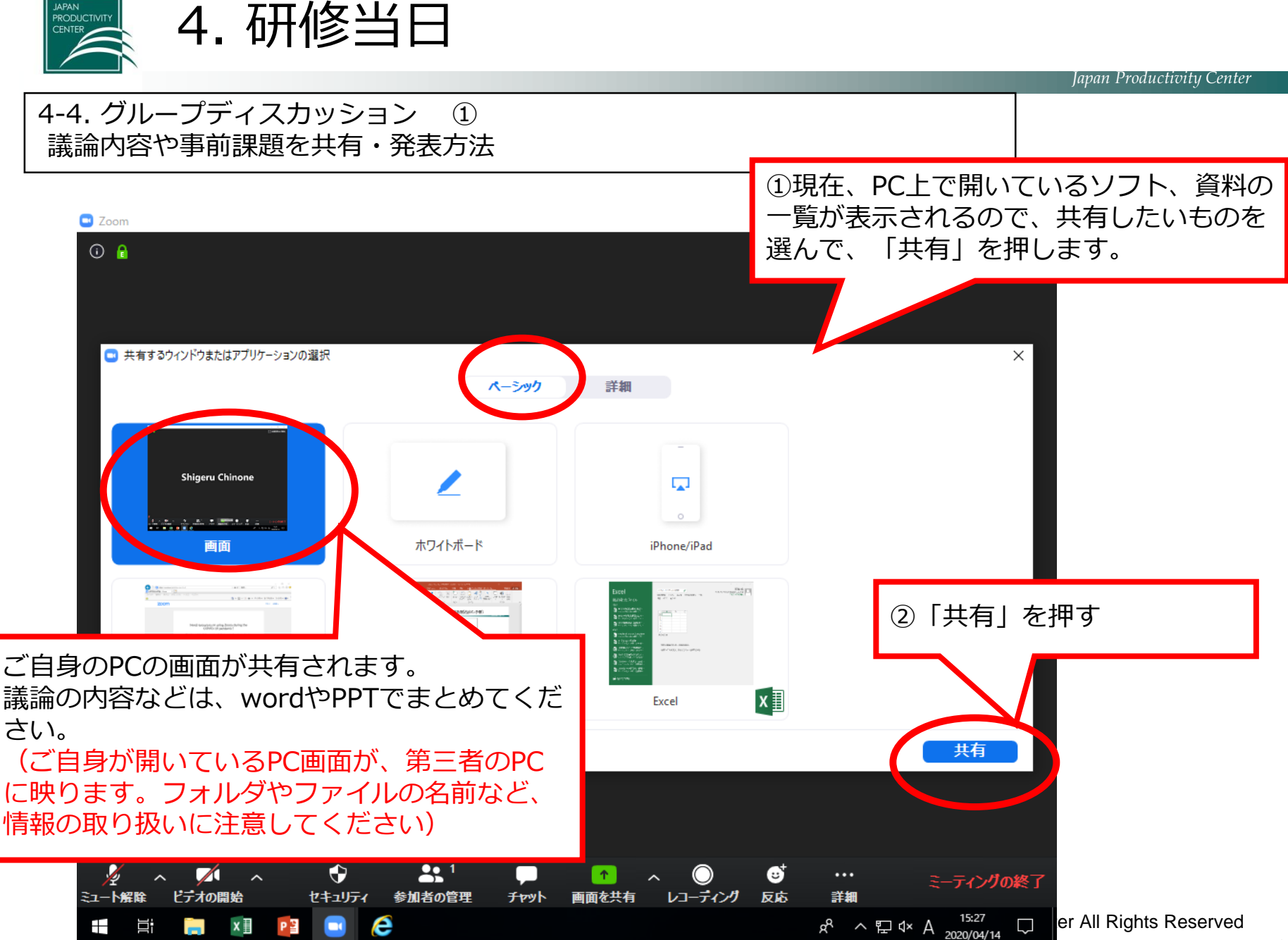

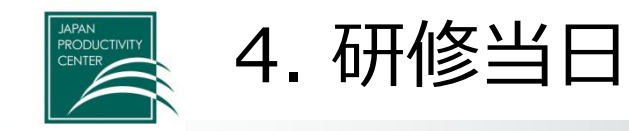

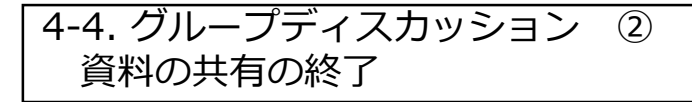

### \*このマニュアルでは、下記の画面が共有(投影)されています。

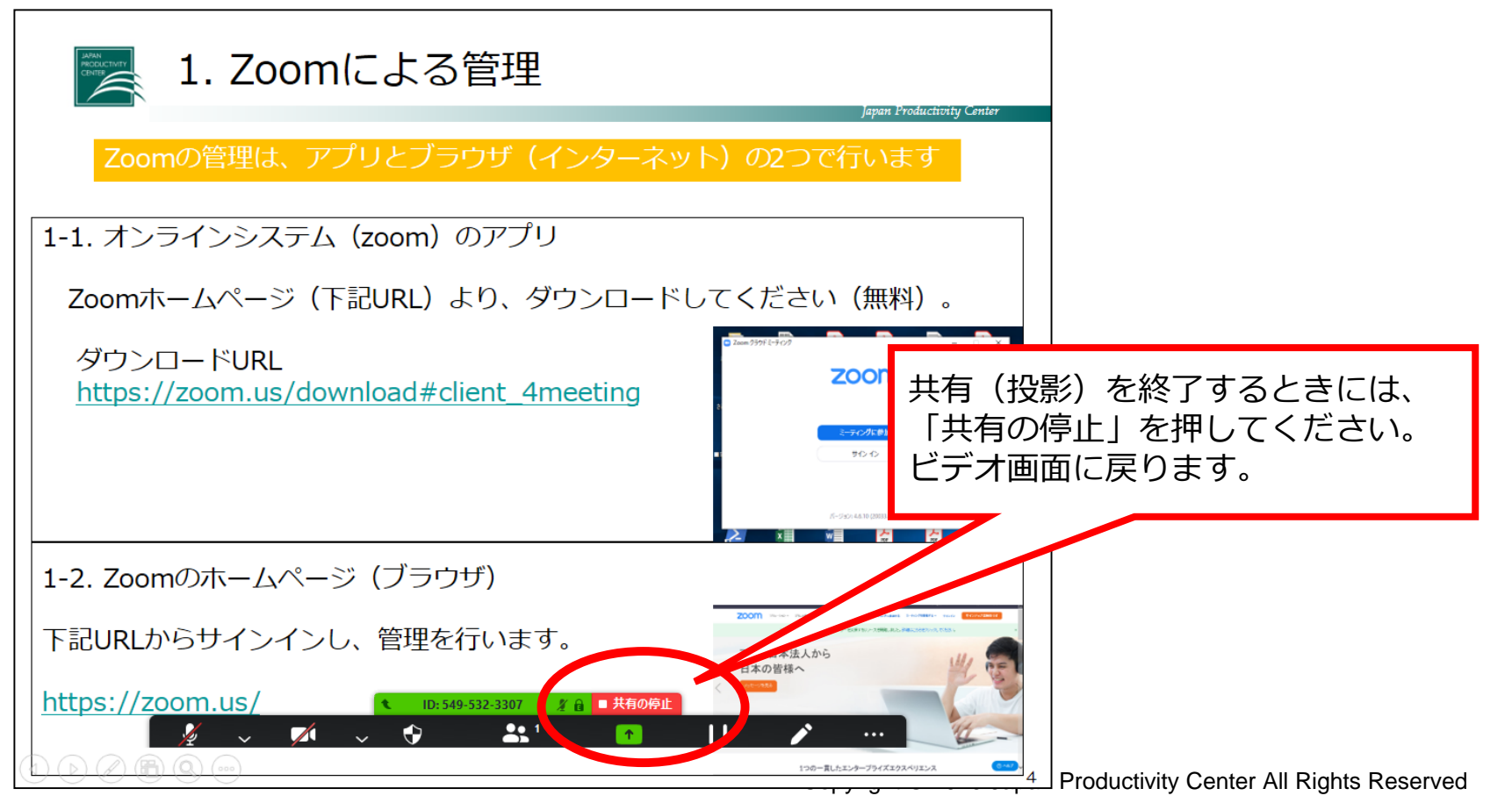

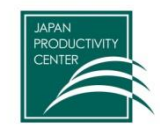

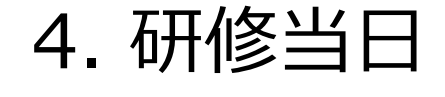

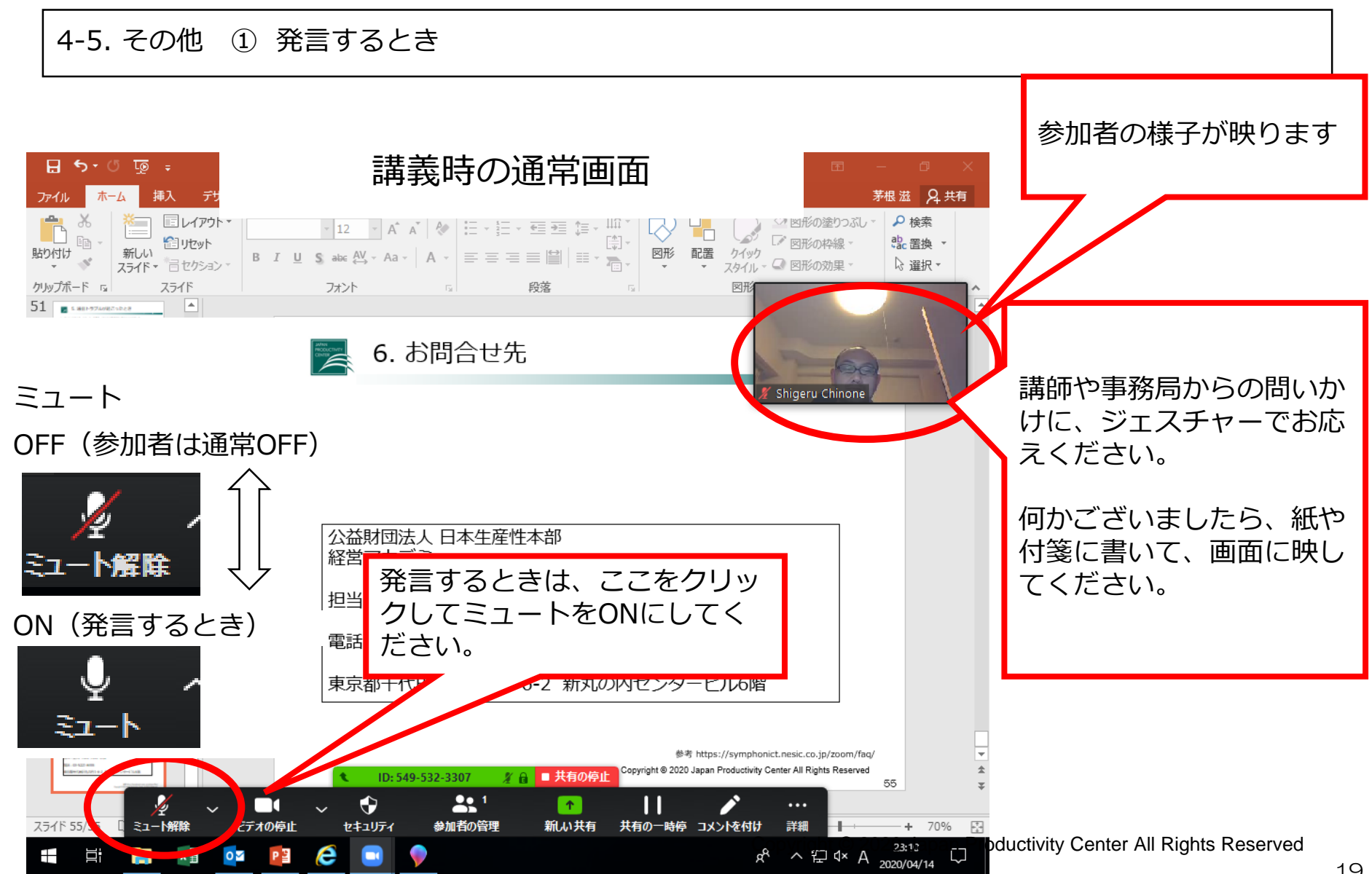

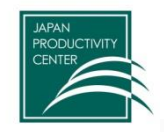

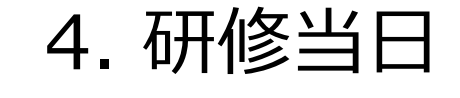

4-5. その他 ②チャット

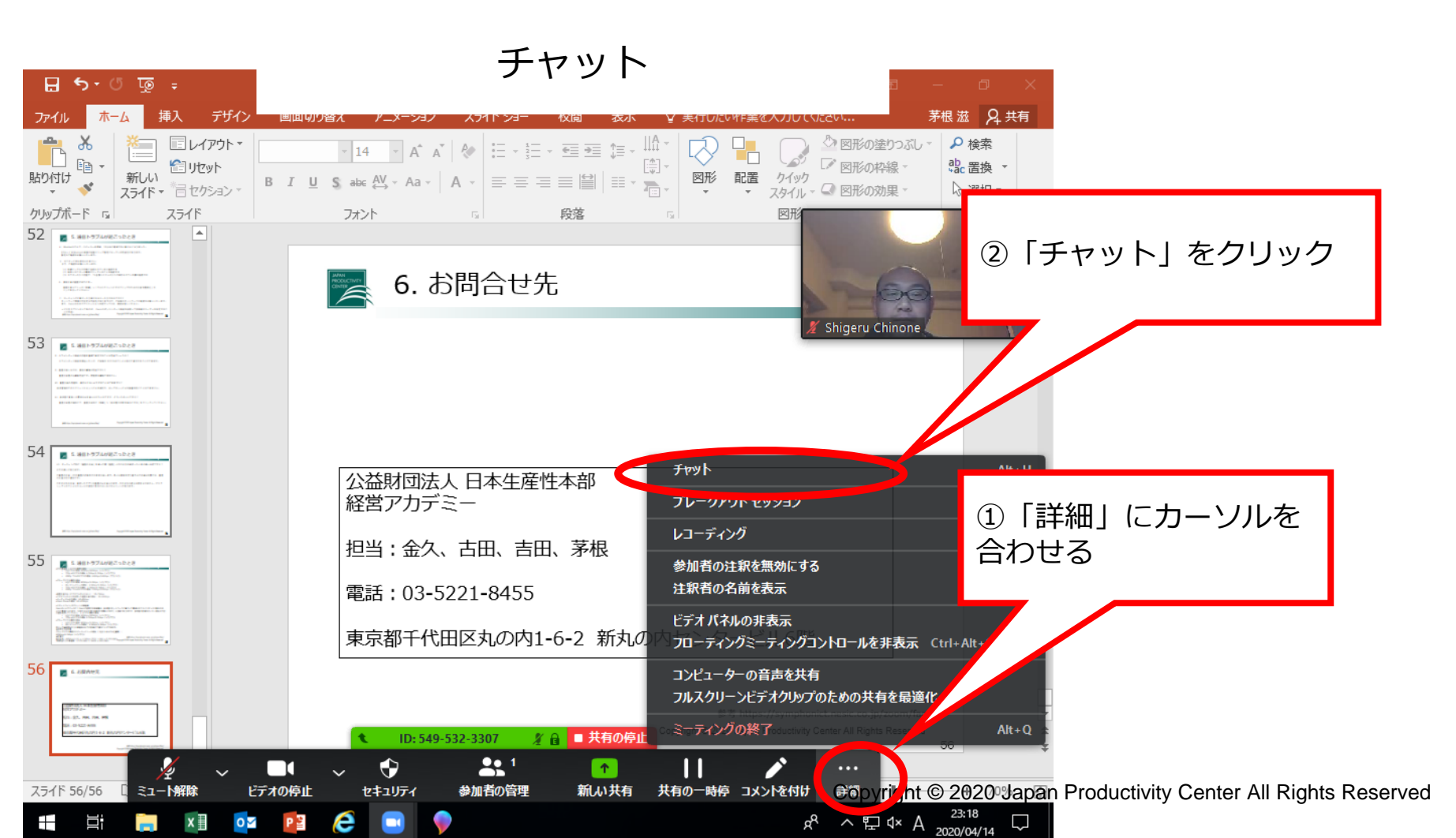

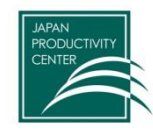

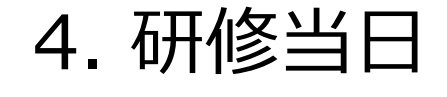

#### 4-5. その他 ③各機能の表示・隠す

| ∓ অূ ँ र• सि                                                                                                    | zoom マニュアル(事務局用) [互換モード] - PowerPoint                                                   | e – e ×                                                                                                    |
|----------------------------------------------------------------------------------------------------|-----------------------------------------------------------------------------------------|----------------------------------------------------------------------------------------------------|
| ファイル ホーム 挿入 デザイン 画面切り替                                                                                                    | え アニメーション スライド ショー 校閲 表示 🖓 実行したい作業                                                      | 透入力してください 茅根滋 <u>2 共有</u>                                                                                                    |
|                                                                                                    | 14       · A <sup>*</sup> A <sup>*</sup>           :::::::::::::::::::::::::::::::::::: | 「詳細」に表示されるメニューをクリックす                                                                                                    |
| クリップポード rs         スライド           52         ■ 1 4881-7750887-102.8           - + word model and model and model and model and model and model and model and model.                                                                                                    | <u>フォント 5 段落 5</u>                                                                      | ると、その機能が表示されます。                                                                                                    |
| A statute of the second second | 6. お問合せ先                                                                                | もう一度押すと、その機能表示が閉じます。                                                                                                    |
| 53                                                                                                    |                                                                                         |                                                                                                    |
| Andrewski, Andrewski, Andrew      |                                                                                         |                                                                                                    |
| 54 <b>81-774/82-1028</b>                                                                                                    |                                                                                         |                                                                                                    |
|                                                                                                    | 公益財団法人 日本生産性本部<br>経営アカデミー フレークアウト t                                                     | Alt+H           خال کار کار کار کار کار کار کار کار کار کار                                                                                                    |
| 55                                                                                                    | 担当:金久、古田、吉田、茅根                                                                          | Ait+R                                                                                                    |
| All Information     All Information     A      | 零加者の注釈を<br>電話:03-5221-8455 注釈者の名前を                                                      | (無効にする)<br>(表示)                                                                                                    |
| Carlos constanting and an and an and an and an and an and an and an and an and an and an and an and an and an an and an and an an an an an an an an an an an an an                                                                                                    |                                                                                         | 非表示<br>ーティングコントロールを非表示 Ctrl+Alt+Shift+H                                                                                                    |
|                                                                                                    | コンピューターの<br>フルスクリーンビ                                                                    | 音声を共有<br>デオクリップのための共有を最適化                                                                                                    |
| 1 C. M. M. M. M. Schwart and Schwart and S | ID: 549-532-3307 2 日 共有の停止 Coミーティングの終<br>Line (1): 549-532-3307 2 日 大有の停止 Coミーティングの終    | Crystephone Council and Council and Counc |
| スライド 56/56 🔲 ミュート解除 ビデオの停止                                                                                                    | ↓ ↓ ↓ ↓ ↓ ↓ ↓ ↓ ↓ ↓ ↓ ↓ ↓ ↓ ↓ ↓ ↓ ↓ ↓                                                   | ♪ ・・・<br>・・・・<br>・・・・<br>・・・・<br>・・・・<br>・・・・<br>・・・・<br>・・・・<br>・・・・<br>・・・・<br>・・・・<br>・・・・<br>・・・・<br>・・・・・<br>・・・・・・                                                                                                    |
| 🖶 🗄 📻 🕅 📴                                                                                                    | ê 🔳 👂                                                                                   | x <sup>8</sup> ∧ ঢ় ଏ× A <sup>23;23</sup> , ↓ ty Center All Rights Reserved                                                                                                    |

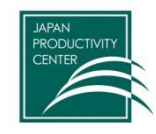

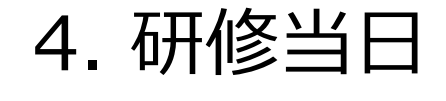

#### 4-5. その他 ④画面サイズを最小化する、元のサイズに戻す

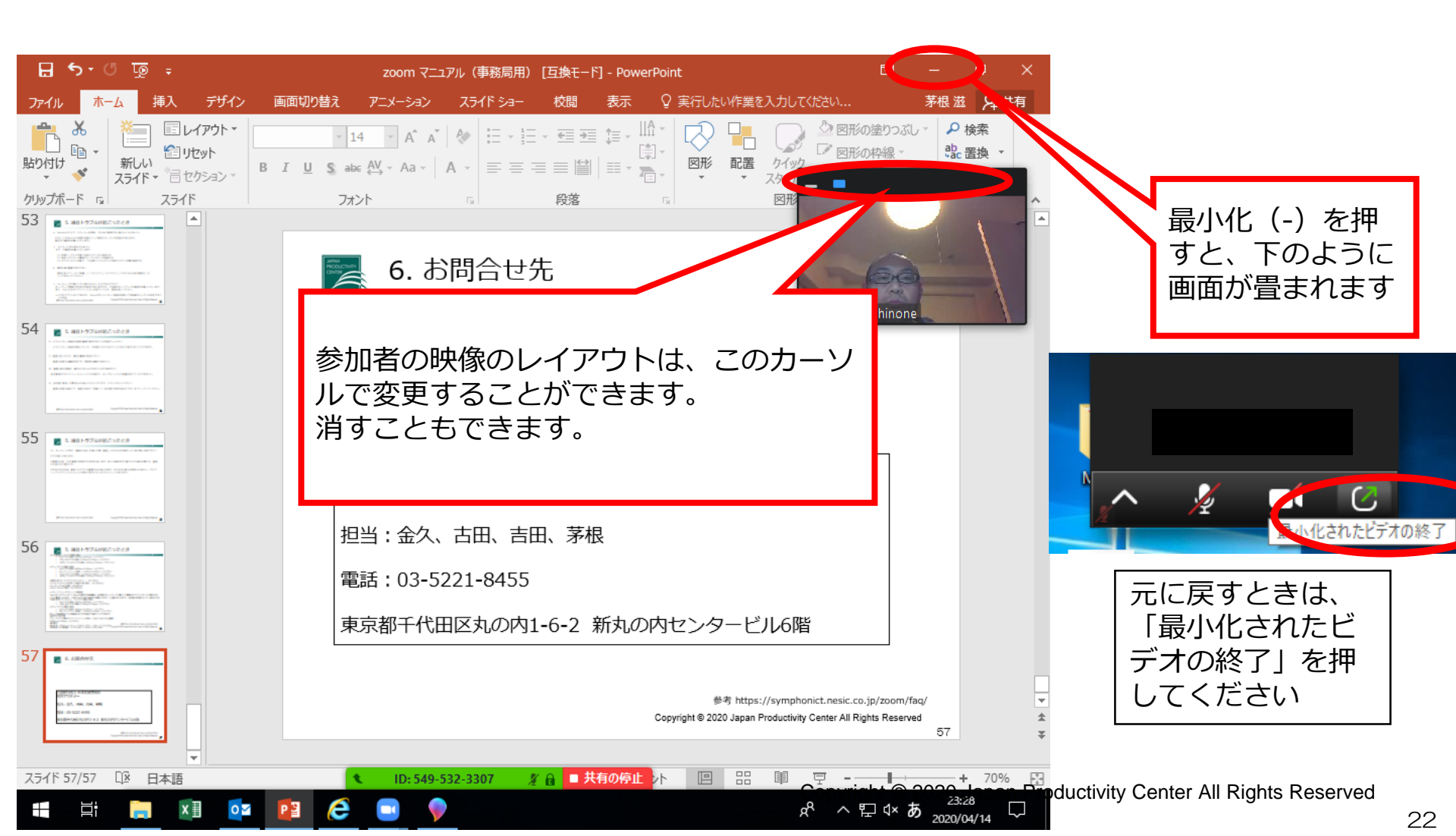

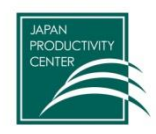

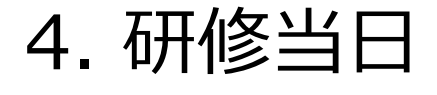

#### 4-6. 終了

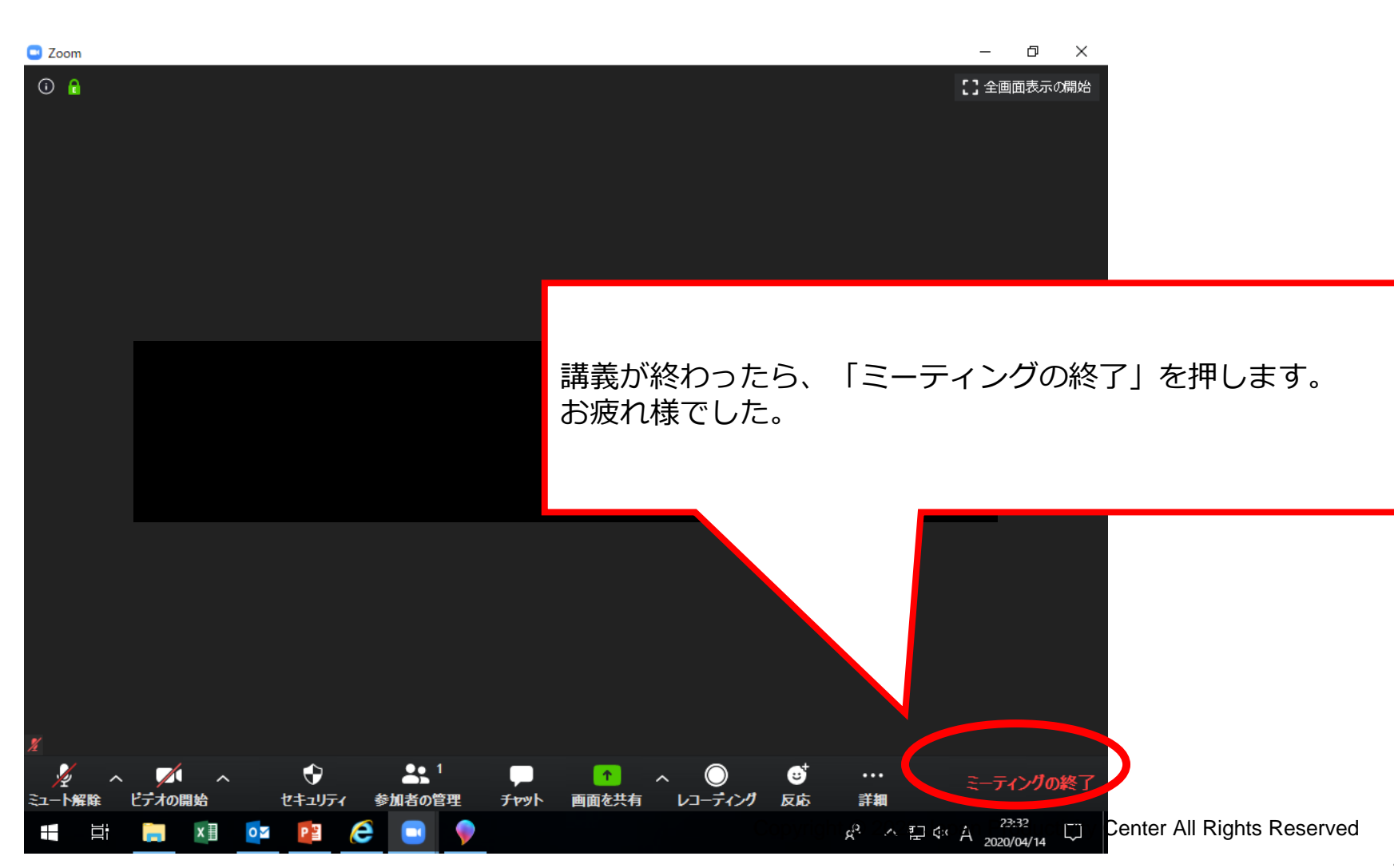

JAPAN PRODUCTIVITY CENTER

Japan Productivity Center

# 5. 音声・映像の不具合が起こったとき

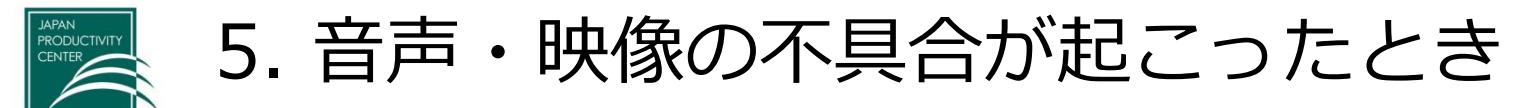

- オンラインで講師・参加者の声が聞こえない ■会場側の対応
  - (1) 会場では、講師用PC(PC1)のみ、マイクからの音声入力をONにする。 (他のPCのマイクは、参加者含めてすべてミュート)
  - (2) PCで音を拾えないため、講義時、講師はハンドマイクを利用していただく。 対面での参加者にもマイクを使って発言いただく。
- ■オンライン参加者の対応
  - (1) オンライン参加者は、オンライン参加者自身のパソコンのマイクのミュートが解除してあるか 確認する。

\*ホスト(事務局)でも操作可能。画面の「参加者」→「ミュート解除」

- (2) オンライン参加者は、PC本体のスピーカーのミュートが解除してあるか確認する。
- (3) オンライン参加者は、マイク機能のないイヤホンを使って視聴すると、発言を拾うことができなくなります。そのため、イヤホンを利用する場合は、マイク機能のあるイヤホンを使ってください。 \*イヤホンなしでも利用可です。

その他、以下の内容を確認ください。 ①音声デバイス、ケーブルは正常に接続されているか ②ボリュームコントロールがミュートになっていないか ③マイクスピーカー、もしくはヘッドセットのコネクタが接続されているか ④声デバイスは認識されているか ※ホスト(事務局)と相手側と双方で確認する必要があります。

上記で解決しない場合は、PCを再起動して再入室してください。

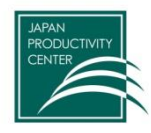

# 6. Zoom (アプリ) がダウンロードできない場合

■6. Zoom(アプリ)がダウンロードできない場合 Japan Productivity Center Zoomのホームページ(ブラウザ)にアクセスし、登録をしてください。 https://Zoom.us/ - 0 X ρ- 偷☆戀 🥴 A https://zoom.us/ - ● ℃ 検索... 🖸 Video Conferencing, Web C... × 🚺 マイルーム:コース申込 ファイル(F) 編集(E) 表示(V) お気に入り(A) ツール(T) ヘルプ(H) 🏠 ▼ 🛐 ▼ 🖃 🖶 ▼ ページ(P)▼ セーフティ(S)▼ ツール(O)▼ 🕢▼ サインアップは無料です」をクリック (1) 7000 ソリューション マ プランと価格 営業担当へのお問い合わせ サインアップは無料です ミーティングに参加する ミーティングを開催する サ シイン この危機的状況を乗り越えるため、ユーザーを支援するリソースを開発しました。詳細はこちらをクリックしてください。 o × 🔎 က် က် 🛱 🙂 https://zoom.us/signup 完璧なビデオ。 × NL マイルーム:コース申込 🛄 サインアップ - Zoom ファイル(F) 編集(E) 表示(V) お気に入り(A) ツール(T) ヘルプ(H) クリアな音声。 🏠 ▼ 🗟 ▼ 🖃 📥 ▼ ページ(P)▼ セーフティ(S)▼ ツール(O)▼ 🕢▼ デモをリクエスト 1.888.799.9666 リソース 🕶 サポート インスタント共有。 2000 ソリューション マ ブランと価格 営業担当へのお問い合わせ サインアップは無料です ミーティングに参加する ミーティングを開催する マ サインイン 検証のために、誕生日を確認してください。 Sign Up Free 仕事用メールアドレスを入力してください 当社プライバシーポリシーを確認 年 ~ ] [月 ~][8 続ける Treview 案内に従って、登録(メールアドレス)をしてください。 入力したメールアドレスに確認メールが届きますので、そちらから サインインしてください。 O NIJ

27

🔍 75%

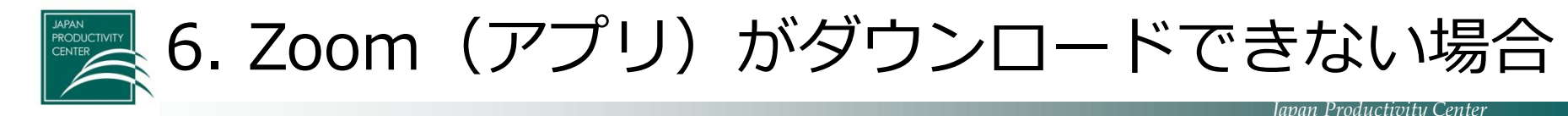

サインイン後、下記のページになりますので、お名前を確認してください。 ご本人のお名前以外の表示になっている場合は、ご本人のお名前に変更ください。

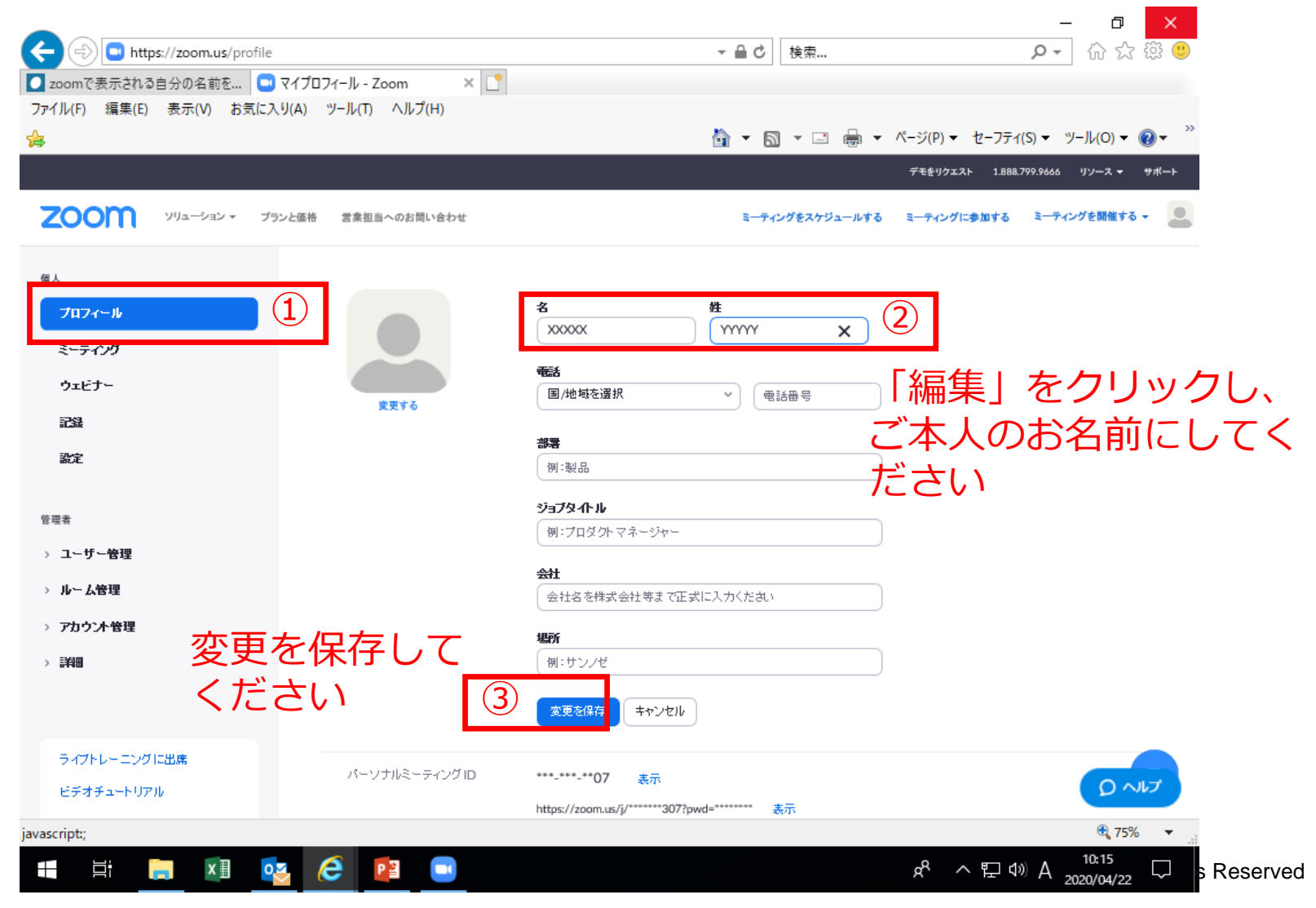

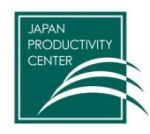

# 7. よくある質問

Copyright © 2020 Japan Productivity Center All Rights Reserved

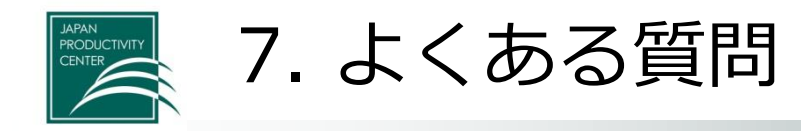

- 1. Bluetoothマイク・スピーカー利用時、20分ほど経過すると動かなくなりました。 PCもしくはBluetooth機器が自動スリープ設定になっている可能性があります。 設定のご確認をお願いいたします。
- 2. モニターに何も表示されません。 以下、ご確認をお願いいたします。
  - (1) 映像ケーブルが正常に接続されているか確認する
  - (2) 端末とモニターの電源が入っていることを確認する
  - (3) モニターの入力切替で、TV会議システムの入力が選択されている事を確認する
- 資料共有の画面がぼやける。
   画面共有メニューの「詳細」>「フルスクリーンビデオクリップのための共有を最適化」チェックを外してください。
- ミーティングが繋がったり繋がらなかったりするのですが?
   ネットワーク環境が不安定な可能性がありますので、ご自身のネットワークの確認をお願いいたします。
   また、Zoom以外のアプリケーションを終了してから、再度お試しください。
- 5. ホワイトボード機能の内容を画像で保存することは可能でしょうか? ホワイトボード機能を開始した人が、ご自身のPCにPNGファイル形式で保存することができます。 (初期設定では、ドキュメントフォルダに保存されます)
- 6. 画面共有しながら、資料の編集は可能ですか? 画面共有者のみ編集可能です。閲覧側は編集できません。

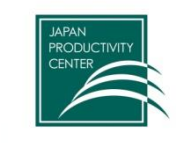

7. よくある質問

#### ■通信環境

#### PCの通信量

- HQビデオの場合:800kbps/1.0Mbps(上り/下り)
- ・ ギャラリービューの場合:1.5Mbps/1.5Mbps(上り/下り)
- 720p HDビデオの場合: 1.5Mbps/1.5Mbps(上り/下り)
- 1080p フルHDビデオの場合:2.5Mbps/3.0Mbps(下り/上り)

●画面共有のみ(ビデオサムネイルなし):50-75kbps ●ビデオサムネイルを使用した画面共有の場合:50-150kbps

•オーディオVoiPの場合:60-80kbps

•Zoom Phoneの場合: 60-100kbps

•スマートフォン/タブレットの通信量

Zoomのヘルプページに「Zoomが使用する帯域幅は、参加者のネットワークに基づいて最適なエクスペリエンスが得られる ように最適化されます。3GまたはWiFi用に自動的に調整されます」と記載がありますが、参考値の計算を行いたい場合は下記 の値を使用してください。1:1ビデオ通話の場合

• HQビデオの場合:600kbps/600kbps(上り/下り)

- 720p HDビデオの場合:1.2Mbps/1.2Mbps(上り/下り)
- •グループビデオ通話の場合
  - HQビデオの場合:800kbps/1.0Mbps(上り/下り)
  - ギャラリービューの場合:1.5Mbps/1.5Mbps(上り/下り)

例として単時間当たりの通信料は以下の計算式で得ることができます。

#### ●使用する参考値

グループビデオ通話のスピーカービューの場合(3名以上およびHQ画質): 600kbps/1.2Mbps(上り/下り)

#### ●計算式

単位変換:600kbps(上り) + 1.2Mbps (下り) ÷ 8bit = 0.225 MB/s 1時間当たりの通信量:0.225 MB/s × 3600s = 810 MB/h

参考 https://symphonict.nesic.co.jp/Zoom/faq/

Copyright © 2020 Japan Productivity Center All Rights Reserved

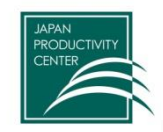

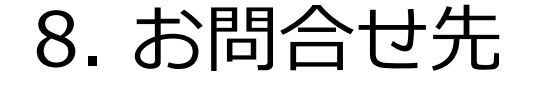

# 公益財団法人 日本生産性本部 経営アカデミー

電話:03-5221-8455

東京都千代田区丸の内1-6-2 新丸の内センタービル6階

参考 https://symphonict.nesic.co.jp/Zoom/faq/

Copyright © 2020 Japan Productivity Center All Rights Reserved